## COMPRA DE LIBROS ONLINE

- 1. Acceda a la plataforma Alexia con su usuario y contraseña a través de la web del colegio.
- 2. Para mayor facilidad puede consultar en la web del colegio un listado en pdf de los libros por curso.
- 3. Seleccione "Tienda" en la sección Mis pedidos.

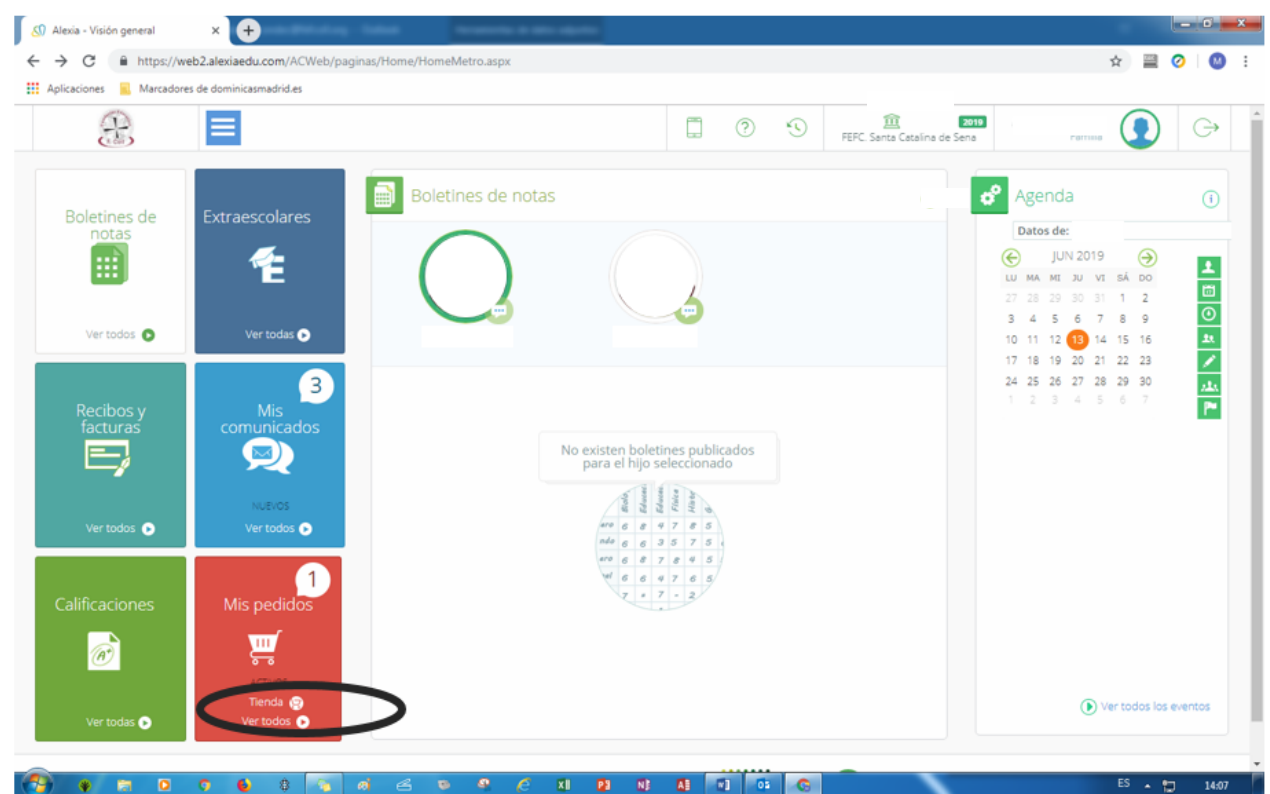

14:0

6 4. Seleccione su hij@ y entre en "LIBROS DE TEXTO"

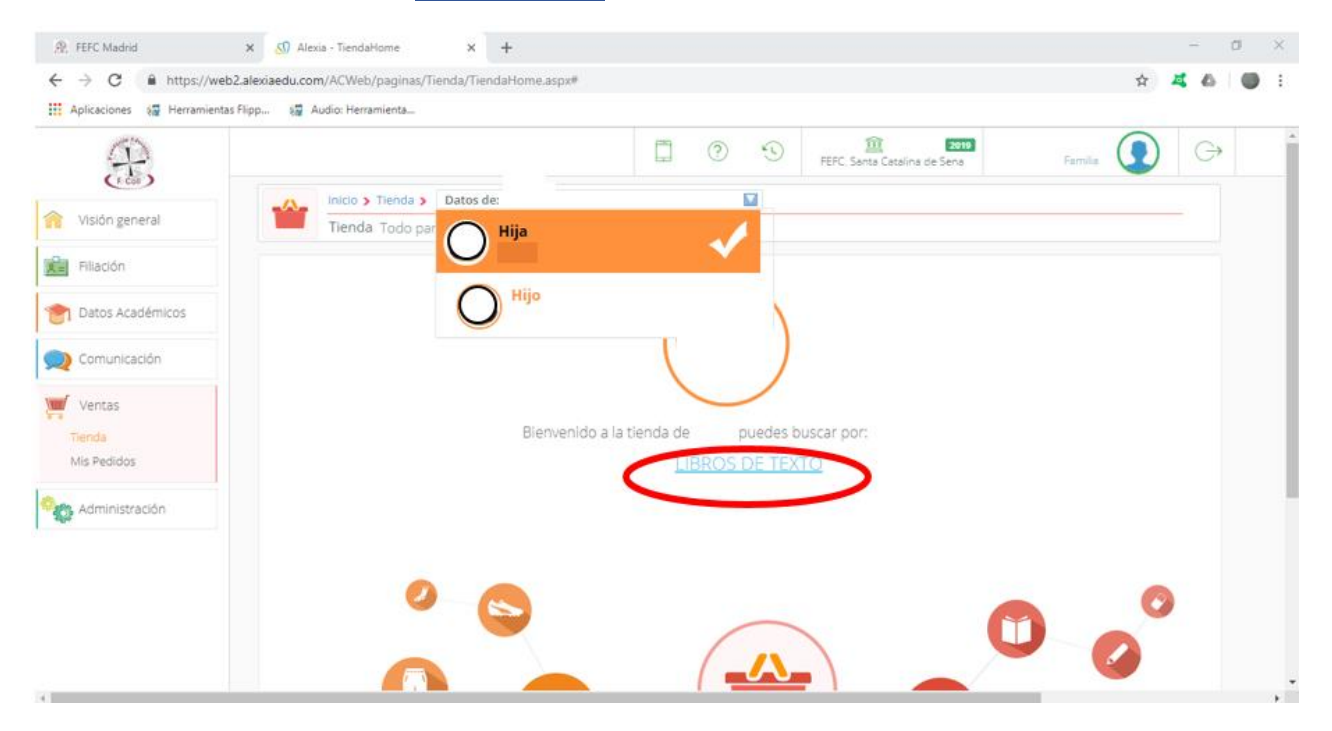

- 5. Para que salgan todos los libros en la misma pantalla selecciona "20 por página"
- 6. Añade a la cesta los libros que necesite.

| (1)                              |                                                               | C                                                                       | 0 1 FEFC. Ser 1 Ca                                                                    | taina de Sena Familia                                                                                        | ) 🕞 |
|----------------------------------|---------------------------------------------------------------|-------------------------------------------------------------------------|---------------------------------------------------------------------------------------|----------------------------------------------------------------------------------------------------|-----|
| Visión general                   | inicio > Tienda > D<br>Tienda Todo para e                     | atos de:<br>I colegio                                                   | > LIBROS DE TEXTO                                                                     |                                                                                                    |     |
| Filiación       Datos Académicos | Filtrar los resultados<br>libros de texto (12)<br>2º ESO (12) | Mostrando 1 a 10 de 12 resultados                                       | 10 por página                                                                         | Cesta 🚯 Pedidos 🌺                                                                                            |     |
| Comunicación<br>Ventas           |                                                               |                                                                         |                                                                                       |                                                                                                    |     |
|                                  |                                                               | APLICACIÓN WEB ONMAT<br>(LICENCIA DIGITAL)<br>29,00 €<br>Añadir a cesta | 2º EDUCACION PLASTICA<br>VISUAL Y AUDIOVISUAL II<br>37.09 € 33,37 €<br>Añadir a cesta | 2º EDUCÁCION PLASTICA<br>VISUAL Y AUDIOVISUAL II (LIC<br><del>19,23 €</del> <b>17,30 €</b><br>Añadir a cesta |     |
|                                  |                                                               |                                                                         |                                                                                       |                                                                                                    |     |

1

- 7. Si en cualquier momento quiere consultar los libros añadidos puede acceder a la cesta
- 8. Cuando termine de elegir los libros realice el pedido.

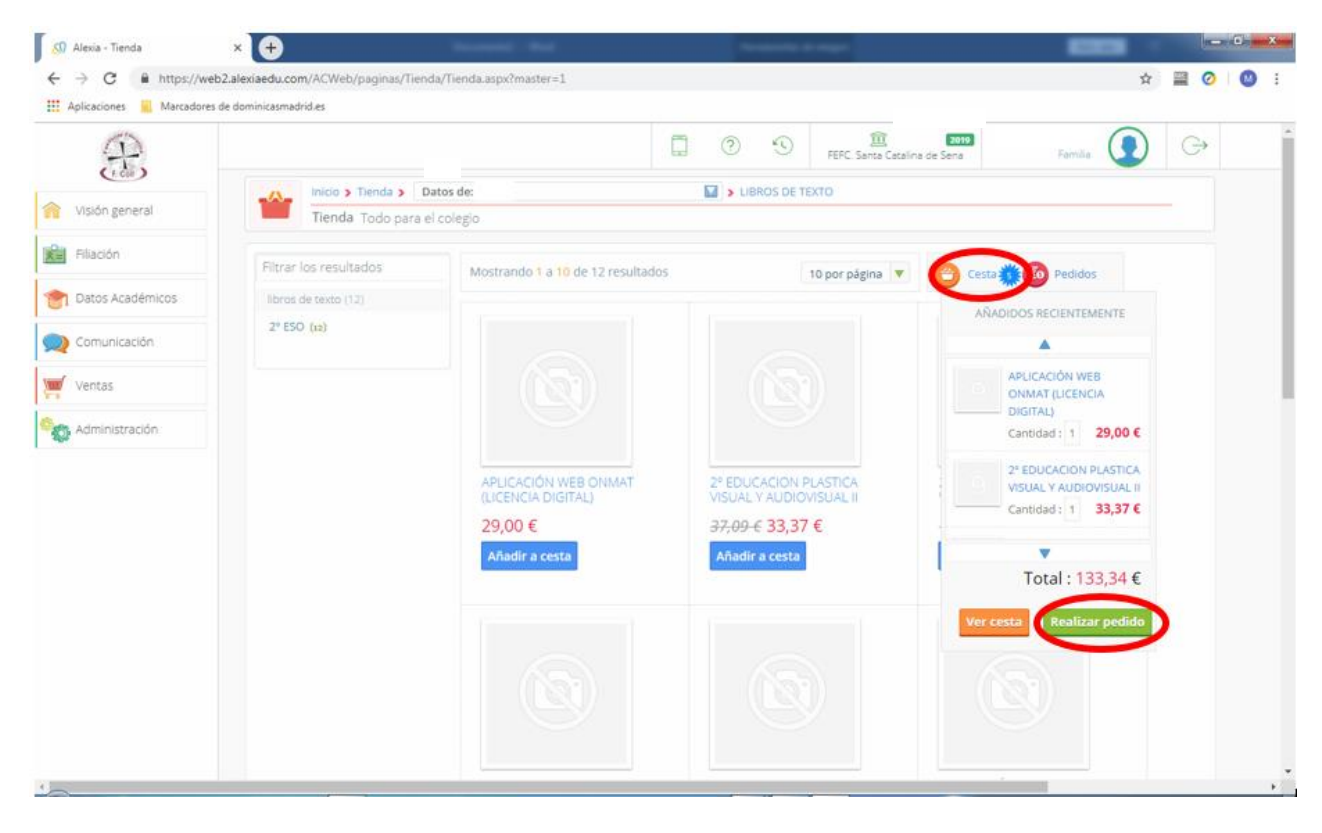

- 9. Verá un resumen del pedido.
- 10. MUY IMPORTANTE: <u>Como método de pago</u> marque la opción
  - a. "Caja": Se pagará por transferencia bancaria, o por TPV (carrito en la página web de la FEFC o del colegio). (El pago lo harán una vez que el pedido esté tramitado. Les informaremos de cómo y cuándo con unas breves y sencillas instrucciones cuando llegue el momento del pago).
- 11. Si es familia numerosa tiene que indicar en "Observaciones:" "Familia numerosa".
- 12. Lea y acepte las condiciones para poder continuar con la compra.
- 13. Proceda al pago. Proceder al pago sólo indica que se ha creado el pedido y no se cargará ningún importe.

|                  |     |                                                          | 0 0           | 11 | Manuel Conde Carril | G |
|------------------|-----|----------------------------------------------------------|---------------|----|---------------------|---|
| Comunicación     | -0  | Inicio > Tienda > Datos de: LUNA                         | Realizar pede | do |                     |   |
| 🫒 Ventas         | W   | Tienda Todo para el colegio                              |               |    |                     |   |
| C Administración |     |                                                          |               |    |                     |   |
|                  |     |                                                          |               |    | Total 🧼             |   |
|                  |     | Seleccionar método de pago                               |               |    |                     |   |
|                  |     | $\sim$                                                   |               |    |                     |   |
|                  | (   | Recibo b                                                 |               |    |                     |   |
|                  |     | () Caja                                                  |               |    |                     |   |
|                  |     |                                                          |               |    |                     |   |
|                  | 2   | 3 Titular                                                |               |    |                     |   |
|                  |     | Nomber     Código postal:                                |               |    | 👤 Datos del titular |   |
|                  |     | Dirección:     Localidad:                                |               |    |                     |   |
|                  |     | Cuenta contab                                            |               |    |                     |   |
|                  |     | • Paistspall                                             |               |    |                     |   |
|                  | 1.1 | 4 Observaciones                                          |               |    |                     |   |
|                  |     |                                                          |               |    |                     |   |
|                  | (   | He leido y acepto las condiciones generales de contratar | ión           |    |                     |   |
|                  |     |                                                          |               |    |                     |   |
|                  |     | here a base                                              |               |    |                     |   |

Compruebe que está todo correcto y vaya a pedido.

|   |                                                                                                    | <b>9</b>               | 9 3 | Colego VIRGEN MEDIADORA | Petr 🜘                     | G |  |
|---|----------------------------------------------------------------------------------------------------|------------------------|-----|-------------------------|----------------------------|---|--|
| - | Inicio > Tienda > Datos de: Sa 🔯 > Realizar pedido                                                                                                    |                        |     |                         |                            |   |  |
|   | Tienda Todo para el colegio                                                                                                    |                        |     |                         |                            |   |  |
|   | <ul> <li>Recibo</li> <li>Caja</li> </ul>                                                                                                    | •                      |     |                         |                            |   |  |
|   | <ul> <li>3 Titular</li> <li>Nombre:Mon</li> <li>Código postal</li> <li>DirecciónxVI</li> <li>LocalidadiGie</li> <li>Cuenta conta</li> <li>Cuenta conta</li> <li>Cuenta:0081/</li> <li>País:España</li> <li>4 Observaciones</li> </ul> |                        |     |                         | <b>2</b> Datos del titular |   |  |
| 5 | FAMILIA NUMEROSA                                                                                                    |                        |     |                         |                            |   |  |
|   | <ul> <li>He leido y acepto las condiciones gen</li> <li>Proceder al pago</li> </ul>                                                                                                    | erales de contratación |     |                         |                            |   |  |

14. Llegados a este punto no es posible modificar un libro de un pedido ya creado. Habría que anular el pedido y volver a realizar el proceso nuevamente.

15. Compruebe la fecha del pedido, puede que se visualicen pedidos de años anteriores.

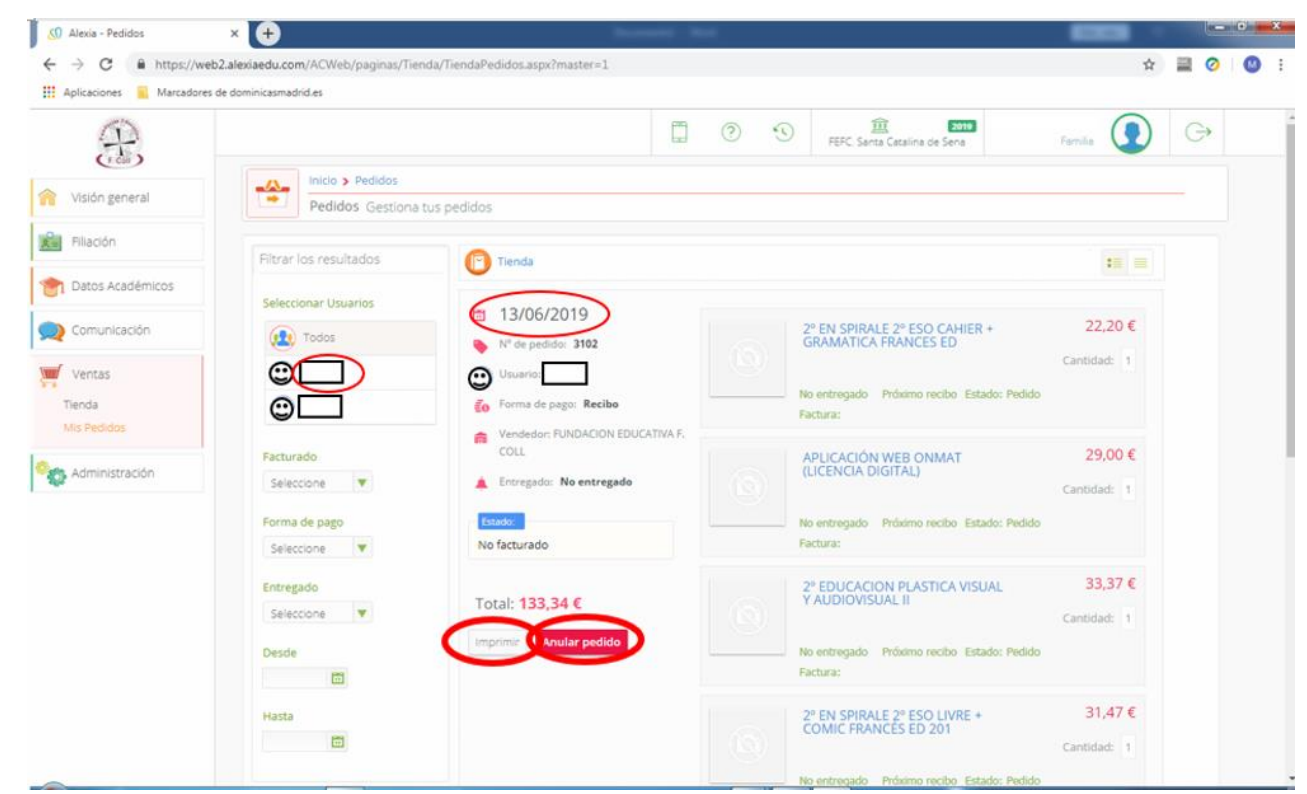

- 16. Recibirá la hoja de pedido valorada por correo electrónico. También puede imprimirla directamente desde la pantalla anterior.
- 17. <u>El día de la recogida de libros en el mes de septiembre, deberá llevar anotado el número de pedido</u> y aportar el justificante del pago.
- 18. A las familias numerosas hay que recalcular el precio de forma manual por parte del responsable del centro. Hasta que no se realice este proceso no podrán visualizar el importe correcto. Recibirán su hoja valorada por correo electrónico, cuando este corregido.